# Windows10 メールアプリの設定確認方法

マニュアル内に「アカウント登録証記載の POP/SMTP サーバー」と記載がございますが、2020 年 12 月 23 日作成日以前 のアカウント登録証をお持ちの方はメールサポートページ記載のサーバー名を設定してください。

- 1. メールアプリの起動
- 画面左下のスタートボタン 🛨 をクリックします。

| ्र<br>टलग           |   |   |   |   |   |  |  |
|---------------------|---|---|---|---|---|--|--|
|                     |   |   |   |   |   |  |  |
|                     |   |   |   |   |   |  |  |
|                     |   |   |   |   |   |  |  |
|                     |   |   |   |   |   |  |  |
|                     |   |   |   |   |   |  |  |
| H Web と Windows を検索 | ٥ | е | ġ | D | ø |  |  |

### [メール]をクリックし起動します。

| よく使うアプリ           |   |                |          |                  |  |
|-------------------|---|----------------|----------|------------------|--|
| Internet Explorer | > |                |          | <                |  |
| メモ帳               |   | カレンダー          | メール      |                  |  |
| אלעםל אעקב 🎦      |   |                |          |                  |  |
|                   | > | 6              | 2        |                  |  |
|                   |   | Microsoft Edge |          | 7 <del>1</del> 1 |  |
| Get Started       |   |                |          |                  |  |
|                   |   | - <del>.</del> | d 🗖      | N                |  |
|                   |   | 天気             | モバイル コンバ | OneNote          |  |

※スタートメニューに[メール]が表示されていない場合※

画面左下のスタートボタン テレー をクリックし、表示されたメニューのリストから[メール]をクリックします。

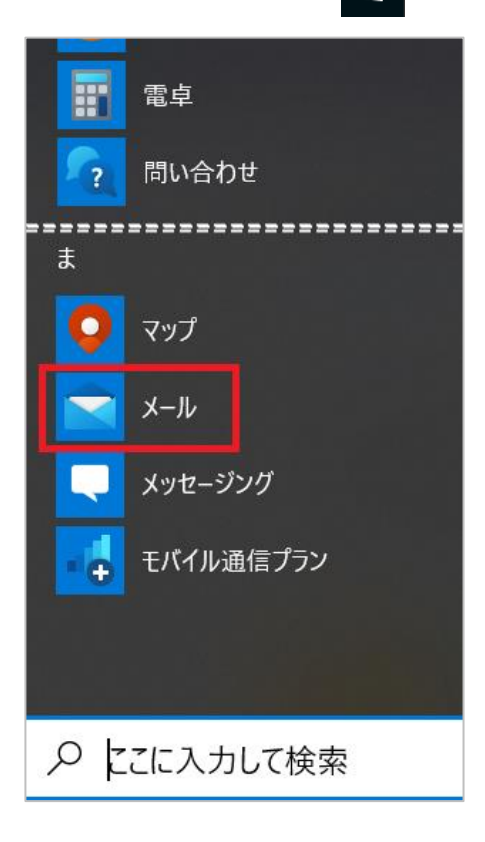

#### 2. アカウントの管理

[アカウント]をクリックします。

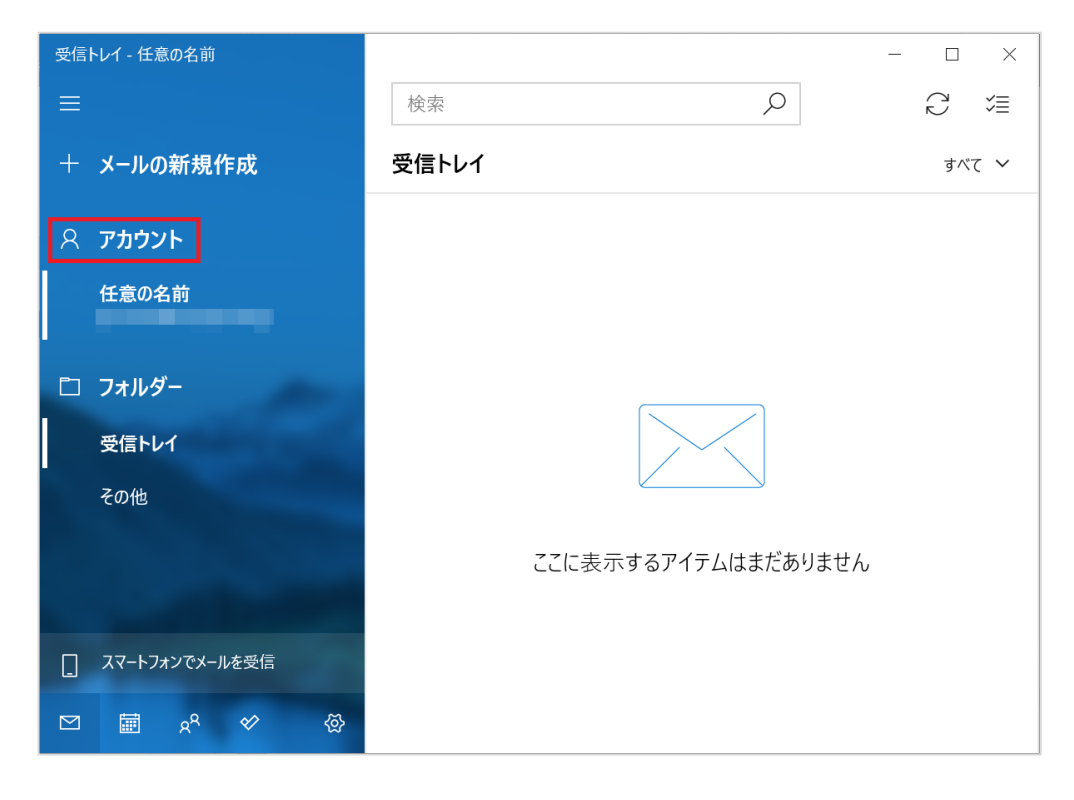

画面右側の[アカウントの管理]から設定したメールアドレスを選択します。

| 受信トレイ - 任意の名前     |        | - 🗆 X              |
|-------------------|--------|--------------------|
|                   | 検索     | アカウントの管理           |
| + メールの新規作成        | 受信トレイ  | 設定を編集するアカウントを選びます。 |
| ጽ ምክウント           |        | □ 任意の名前            |
| 任意の名前             |        |                    |
|                   |        | ② 受信トレイのリンク        |
| 🗅 フォルダー           |        |                    |
| 受信トレイ             |        | 十アカワントの追加          |
| その他               |        |                    |
|                   | 77-+   |                    |
|                   | ここに表示す |                    |
|                   |        |                    |
| [] スマートフォンでメールを受信 |        |                    |
|                   |        |                    |

[~アカウントの選択]の画面が表示されますので、各項目を確認し、[メールボックスの同期設定を変更]をクリックします。

| アカウントの設定                                 | ×     |
|------------------------------------------|-------|
| 任意の名前 アカウントの設                            | 定     |
|                                          |       |
| ユーザー名                                    |       |
|                                          |       |
| パスワード                                    |       |
|                                          |       |
| アカウント名                                   |       |
| 「日息の石削」                                  |       |
| メールボックスの同期設定を変更<br>コンテンツを同期するためのオプションです。 |       |
| <b>アカウントの削除</b><br>このアカウントをデバイスから削除します。  |       |
|                                          |       |
|                                          |       |
|                                          |       |
| 保存                                       | キャンセル |

| ユーザー名 | お客様のメールアドレスを入力します |
|-------|-------------------|
| パスワード | メールパスワードを入力します    |

## [メールボックスの詳細設定]をクリックします。

| アカウントの設定 ×                                                                                  |  |  |  |  |
|---------------------------------------------------------------------------------------------|--|--|--|--|
| 任意の名前の同期設定                                                                                  |  |  |  |  |
| 使用状況に応じて ~                                                                                  |  |  |  |  |
| 1 日に大量のメールを受け取っている場合でも、数日に一度しかアカウントを<br>チェックしない場合でも、状況に応じて同期設定を変更して、データ通信量<br>とパッテリーを節約します。 |  |  |  |  |
| 現在の同期間隔: 2 時間ごと                                                                             |  |  |  |  |
| ✔ 常にメッセージ全体とインターネット画像をダウンロードする                                                              |  |  |  |  |
| ダウンロードするメールの期間                                                                              |  |  |  |  |
| 過去 3 か月間 🛛 🗸 🗸                                                                              |  |  |  |  |
| この名前を使用してメッセージを送信                                                                           |  |  |  |  |
| 任意の名前                                                                                       |  |  |  |  |
| 同期オプション                                                                                     |  |  |  |  |
| メール                                                                                         |  |  |  |  |
| <b>(</b> オン                                                                                 |  |  |  |  |
| <b>メールボックスの詳細設定</b><br>受信および送信メール サーバ−の情報                                                   |  |  |  |  |
| 完了キャンセル                                                                                     |  |  |  |  |

画面を下に下がっていただき、各項目を確認します。確認が終わりましたら、[完了]をクリックします。

| アカウントの設定 ×                      |
|---------------------------------|
| 任意の名前の同期設定<br>この名前を使用してメッセージを送信 |
| 任意の名前                           |
| 同期オプション                         |
| メール                             |
| <b>(</b> ) オン                   |
| 受信メール サーバー                      |
| :993:1 ×                        |
| 送信 (SMTP) メール サーバー              |
| :587:1                          |
| ▶ 送信サーバーは認証が必要                  |
| ✔ メールの送信に同じユーザー名とパスワードを使う       |
| ✓ 受信メールに SSL を使う                |
| ✓ 送信メールに SSL を使う                |
| 完了キャンセル                         |

| 受信メールサーバー               | アカウント登録証記載の POP サーバー名:993:1 を入力します  |
|-------------------------|-------------------------------------|
| 送信(SMTP)メールサーバー         | アカウント登録証記載の SMTP サーバー名:587:1 を入力します |
| 送信サーバーは認証が必要            | チェックします                             |
| メールの送信に同じユーザー名とパスワードを使う | チェックします                             |
| 受信メールに SSL を使う          | チェックします                             |
| 送信メールに SSL を使う          | チェックします                             |

## 7. 完了

[~アカウントの選択]の画面が表示されますので、[保存]をクリックします。

| アカウントの設定                                                                                                    | ×     |  |  |  |
|----------------------------------------------------------------------------------------------------|-------|--|--|--|
| 任意の名前 アカウントの設定                                                                                                    |       |  |  |  |
|                                                                                                    |       |  |  |  |
| ユーザー名                                                                                                    |       |  |  |  |
|                                                                                                    |       |  |  |  |
| パスワード                                                                                                    |       |  |  |  |
| ••••••                                                                                                    | ••    |  |  |  |
| アカウント名                                                                                                    |       |  |  |  |
| 任意の名前                                                                                                    |       |  |  |  |
| <ul> <li>メールボックスの同期設定を変更</li> <li>コンテンツを同期するためのオプションです。</li> <li>アカウントの削除</li> <li>このアカウントをデバイスから削除します。</li> </ul> |       |  |  |  |
|                                                                                                    |       |  |  |  |
|                                                                                                    |       |  |  |  |
|                                                                                                    |       |  |  |  |
| 保存                                                                                                    | キャンセル |  |  |  |

以上で設定の確認は完了です。